# RGHI Z CURCHI FA CI

## **CONTROLEUR DE GEOMETRIE EN LIGNE**

Bienvenue dans la banque de données du contrôleur de géométrie des roues Corghi sur Internet. Le paramétrage des nouveaux modèles toujours à votre disposition.

Cher Client, Corghi est heureux de vous informer de la mise en service, à partir d'aujourd'hui, de la mise à jour en ligne de la banque de données du contrôleur de géométrie des roues directement sur son site Internet.

Le service **CONTROLEUR DE GEOMETRIE EN LIGNE** fournit le paramétrage des nouveaux modèles qui ne sont pas encore présents dans la banque de données de votre contrôleur de géométrie, **et cela 24** heures sur 24, 365 jours par an.

DATA BANK CARD

# ZCURCH WCORGHIZCURCH WCORGHIZCURCH

## Vous avez ainsi la possibilité de satisfaire rapidement votre client !

Vous trouverez ci-contre la **Smart Card promotionnell**e qui vous permettra d'accéder gratuitement au nouveau service CONTROLEUR DE GEOMETRIE EN LIGNE. **N'attendez pas ! Inscrivez-vous vite !** 

## Pour le faire, il suffit de suivre les instructions indiquées ci-dessous.

Pour faciliter les choses, nous vous conseillons de **remplir et de garder la fiche d'inscription** ci-contre qui reporte toutes vos coordonnées et les modalités pour contacter le service clientèle Corghi.

Vous aurez ainsi toujours à portée de la main les informations personnelles nécessaires pour accéder au service du CONTROLEUR DE GEOMETRIE EN LIGNE

Contactez le représentant Corghi le plus proche pour prolonger votre inscription au service CONTROLEUR DE GEOMETRIE EN LIGNE.

## **Bonne navigation**

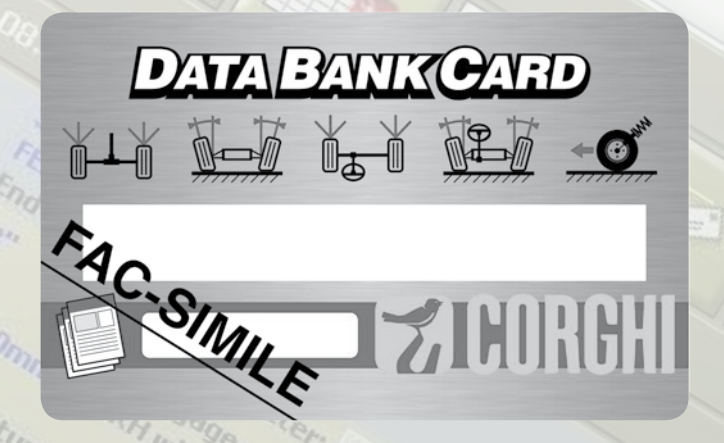

### Comment communiquer avec Corghi ? COUPEZ ET GARDEZ CETTE FICHE

- site Internet CONTROLEUR DE GEOMETRIE EN LIGNE: www. corghi.com/infoauto
- site Internet Corghi: www.corghi.com
- Service clientèle : +39 (0)522 639200
- Agent Corghi le plus proche :

Identifiant service CONTROLEUR DE GEOMETRIE EN LIGNE

- Mot de passe :

- Adresse courriel enregistrée :

L'inscription et l'achat des paramètres peuvent s'effectuer à partir de n'importe quel ordinateur connecté à Internet.

Il n'est pas nécessaire que l'ordinateur soit celui du contrôleur de géométrie. Les paramètres pour le contrôleur de géométrie peuvent être imprimés directement à partir du site Internet. Ils seront ensuite envoyés dans un fichier consultable avec Acrobat Reader directement à votre adresse électronique.

Si vous avez enregistré les contrôleurs de géométrie des roues en votre possession, vous recevrez aussi tous les fichiers qui vous permettront de mettre directement à jour la banque de données principale du contrôleur de géométrie.

Le service de mise à jour de la banque de données principale est compatible avec les contrôleurs de géométrie des roues Corghi modèles :

EXACT Blacktech, Exact 7000, EXACT 700, EXACT 70, EXACT 6800\* et EXACT 68\*

# **Zeurchi Frenchi Zeurchi Fre**

#### CARTE DATA BANK MODE D'EMPLOI

Noter d'abord votre numéro de SIM-CARD (5 caractères) et le modèle du contrôleur de géométrie en procédant de la façon suivante :

- aller dans le menu assistance du contrôleur de géométrie et sélectionner l'onglet Gestion Smartcard
- ou aller dans la page principale (LOGO) en appuyant sur MAJ+F12.

Pour pouvoir mettre à jour la banque de données du contrôleur de géométrie, il est nécessaire de disposer de la carte DATABANK et d'un ordinateur connecté à Internet.

Autoriser les cookies sur le navigateur que l'on utilisera pour télécharger les mises à jour.

### INSCRIPTION

- A. Ouvrir le browser (Internet Explorer, Mozilla Firefox) et aller à la page www.corghi.com/infoauto
- **B.** Sélectionner la langue désirée et procéder à l'inscription, en cliquant sur le lien correspondant.
- C. Dans la page d'enregistrement remplir tous les champs indiqués avec le symbole "\*", les autres sont facultatifs.
- **D.** A la fin de l'enregistrement se loguer en utilisant l'identifiant et le mot de passe choisis.
- E. Écrire son identifiant, son mot de passe et l'adresse courriel enregistrée sur sa fiche d'inscription.

### LOGIN ET SELECTION FICHES VEHICULES

- A. Ouvrir le browser (Internet Explorer, Mozilla Firefox) et aller à la page www.corghi.com/infoauto
- B. Saisir l'identifiant et le mot de passe.
- **C.** La page de sélection du marché de référence s'ouvrira. Sélectionner le marché.
- D. La page de sélection véhicule/camion s'ouvre alors. Sélectionner la marque et le modèle de véhicule qui vous intéresse et continuer. Un crédit sera retiré de la carte.
- E. La Fiche Véhicule s'ouvrira et vous pourrez entrer le diamètre de la jante et lire les données relatives aux angles caractéristiques du véhicule choisi. En bas de la page deux liens sont disponibles pour le téléchargement du fichier.
- F. Téléchargement du fichier PDF: le fichier PDF de la Fiche Véhicule s'ouvre. La lecture de ce fichier requiert le logiciel ad hoc. Ce fichier peut être sauvegardé et imprimé. Les données devront ensuite être entrées manuellement dans la banque de données du contrôleur de géométrie.
- G. Téléchargement du fichier XML: la Fiche Véhicule est convertie dans un fichier qui sera importé sur le contrôleur de géométrie. Cliquer sur le lien et sauvegarder le fichier sur un support amovible. Sauvegarder ensuite le fichier sur l'ordinateur du contrôleur de géométrie dans le dossier RACINE " C:\ " ou " D:\ "Ce service n'est disponible que si des véhicules ont été enregistrés.
- H. Les deux fichiers seront ensuite envoyés à l'adresse courriel enregistrée.

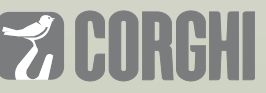

NEXION SPA - ITALY - Società unipersonale soggetta a direzione e coordinamento di Minio srl - A sole shareholder Minio company

www.corghi.com - info@corghi.com

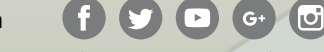

Les photographies, caractéristiques et données techniques n'engagent en rien le fabricant. Elles peuvent subi des modifications sans préavis. Code DPCG000081A du 01/18